### **Table of Contents**

| Uploading MARC Records to OCLC                                  | 1   |
|-----------------------------------------------------------------|-----|
| Prepare Records for upload                                      | 1   |
| Name the MARC File                                              | 2   |
| Upload the MARC File                                            | 2   |
| I. Via WorldShare                                               | 2   |
| II. Via SFTP                                                    | 3   |
| Additional Info                                                 | 3   |
| Local System Number (LSN)                                       | . 3 |
| Check Reports                                                   | 4   |
| Edit Uploaded Records in WorldShare                             | 4   |
| See this page for instructions on how to fix unresolved records | . 6 |
| Past Uploads                                                    | 6   |

Last update: 2024/05/09 public:nnels:cataloguing:oclc:upload-marc-to-oclc https://wiki.libraries.coop/doku.php?id=public:nnels:cataloguing:oclc:upload-marc-to-oclc 05:04

BC Libraries Coop wiki - https://wiki.libraries.coop/

# **Uploading MARC Records to OCLC**

## **Prepare Records for upload**

- 1. Go to this MARC record set checkout view https://nnels.ca/admin/content/exporter/recordset\_checkout\_base
- 2. Keep all default filters as is, and change the following filters to:
  - 1. Partner Share = "Any"
  - 2. Availability/Status = "Produced"
  - Enter the appropriate dates in the "File uploaded between <u>and</u> fields." For example, if the last record set uploaded to OCLC included records present on Drupal up to January 26, 2019, for the new upload, locate the records uploaded between 2019-01-27 and 2020-01-22 (the date of the export)
  - 4. Click Apply

| Dashboard Content Structure          | Appearance People Modules              | Configuration Reports      | Advanced help Help 🕞 Sho             | teues        |             | Edit short     | search Search               | 217/18        | Hithlee | Logo |
|--------------------------------------|----------------------------------------|----------------------------|--------------------------------------|--------------|-------------|----------------|-----------------------------|---------------|---------|------|
|                                      |                                        |                            |                                      |              |             |                |                             |               |         |      |
| MARCXML Reco                         | ord Export Che                         | eckout ⊛                   |                                      |              |             |                |                             |               |         |      |
|                                      |                                        |                            |                                      |              |             |                |                             |               |         |      |
| NNELS Admin                          | ×                                      |                            |                                      |              |             |                |                             |               |         |      |
| Create and checkout export sets (    | (collections) of MARCXML records       | by file attachment.        |                                      |              |             |                |                             |               |         |      |
| Or view a listing of recently create | ed exports sets.                       |                            |                                      |              |             |                |                             |               |         |      |
| For submeded const serves only       | actions of the action many planes upon | a the AL Property leads on | which depends alongly into \$1500 ft |              |             |                |                             |               |         |      |
| For automated experi across core     | econs or the econe reput please si     | e ne ve sponer rease       | which deposits notify mic Arra a.    | F            |             |                |                             |               |         |      |
| Displaying 1 200 of 1776             |                                        |                            |                                      |              |             |                |                             |               |         |      |
| File Format                          | Title                                  | Audience                   | Name of Publisher                    | Date         | Narrator    |                | Run Time                    |               |         |      |
| - Any - V                            |                                        | - Any - 🗸 🗸 v              | In equal to $\neg$                   | -Year V      | In equal to | v              | is equal to                 | ×             |         |      |
| Dubliched Deduce Chara               | able? Becard Pat                       |                            |                                      | Niel         |             | Availabilit    | / Ptatus                    |               |         |      |
| Published Partner Share              | sable? Hecord Set                      |                            |                                      | NIG          |             | Availabilit    | y/status 2                  | b             |         |      |
| Yes v Any - v                        | - Ary -                                |                            | v                                    |              |             | Produced (av   | alabia) 🗸                   |               |         |      |
|                                      | ×.                                     |                            |                                      | Regex filter |             | File Union     | ded Between                 | - 20          |         |      |
|                                      | 22                                     |                            |                                      |              |             | the opion      | and Detween                 |               |         |      |
|                                      | 2.8                                    |                            |                                      |              |             | 2019-01-27     |                             | <u>۱</u>      |         |      |
|                                      |                                        |                            |                                      |              | (           | And            |                             | )             |         |      |
|                                      |                                        |                            |                                      |              |             | 2020-01-22     |                             | /             |         |      |
|                                      |                                        |                            |                                      |              |             | Distanced Mary | use frend CCVVAR OD         | 00.00.00      |         |      |
|                                      |                                        |                            |                                      |              |             | and and make   | or remained of the state of | - 100 AND 100 |         |      |
| Sort by Order                        |                                        |                            |                                      |              |             |                |                             |               |         |      |

- 3. Select all records
- 4. You will see the option to select all the records, not just the ones visible on that page, click that button
- 5. Click Generate MARC XML export file

| Generate MARC XML export file 5          |                   |                         |                    |                              |                            |                    |      |                                    |                       |      |
|------------------------------------------|-------------------|-------------------------|--------------------|------------------------------|----------------------------|--------------------|------|------------------------------------|-----------------------|------|
| IID Title                                | Access<br>Rights  | ltem<br>ID              | File Format        | Running<br>Time<br>(seconds) | Performed /<br>Narrated by | Partner<br>Sharing | Date | Name of Publisher                  | File<br>Uploaded      |      |
|                                          | Selec             | ted 200 rov             | vs in this page. 🚦 | Select all 1776 r            | ows in this view.          |                    | - 4  |                                    |                       |      |
| 196339 The jazz portraits: Oliver Jones. | Requires<br>Login | View<br>item<br>2765785 | DOC                |                              |                            |                    | 2019 | BC Libraries Cooperative           | 12/17/2019<br>- 15:06 | Edit |
| 196834 Winnie's great war                | Requires<br>Login | View<br>Item<br>2809534 | MP3                | 33712                        | Kathleen<br>McInemey       | Not<br>permitted   | 2018 | Little, Brown for Young<br>Readers | 12/11/2019<br>- 17:57 | Edit |
| 71874 The Enlightened Gardener Revisited | Requires<br>Login | View<br>Item<br>2809210 | MP3                | 35127                        | Toby McKee                 | Not<br>permitted   | 2018 | Lone Pine Publishing               | 12/09/2019<br>- 16:21 | Edi  |

- 6. Follow Export MARC records from Drupal instructions from step 6 onwards and the instructions Convert from MARC XML to MRC using MarcEdit on the same page
- 7. Please read the following section to find out how to name the MRC file

### Name the MARC File

- 1. The filename contains 3 parts, each separated by a period .:
  - 1. a 7-digit data sync Collection ID
  - 2. the OCLC institution symbol CANEL for NNELS, and
  - 3. optional alphanumeric characters in upper or lower case to identify a particular upload
- 2. For regular upload to update NNELS holdings on OCLC, please use the Collection Records Added to WorldCat, with the ID 1031295
- 3. Add NNELS' OCLC institution symbol CANEL after the Collection ID: e.g., 1031295.CANEL.
- 4. And then add the optional third part to identify the records being uploaded, for example, the date of the last record or record set. In this case, the last record set was exported from Drupal on January 22, 2020. So the filename will be: 1031295.CANEL.20200122.mrc

### **Upload the MARC File**

There are two ways to upload MARC files to OCLC, via WorldShare or via SFTP. WorldShare is more user-friendly. However, when problems occur or when the MARC file is larger than 1GB, please try SFTP.

#### I. Via WorldShare

- 1. On OCLC WorldShare, go to My Files.
- 2. Click Uploads.
- 3. Click Choose File to retrieve the MARC file from your computer.
- 4. Leave File Type as Data sync bibliographic.
- 5. Click Upload, and wait for the file to be uploaded, which may take a while.

| Metadata Interlibrary Loan Analytics Admin |                                            |           |      |             |  |  |  |  |
|--------------------------------------------|--------------------------------------------|-----------|------|-------------|--|--|--|--|
| Record Manager                             | Uploads                                    |           |      |             |  |  |  |  |
| Collection Manager                         | Upload File Choose File 1031295.CA90127.mr | c         |      |             |  |  |  |  |
| • My Files                                 | File Type Data sync bibliographic          | -         |      |             |  |  |  |  |
| Uploads                                    | Data sync LHR                              | 4         |      |             |  |  |  |  |
| Downloads                                  |                                            |           |      |             |  |  |  |  |
| 6                                          | No results 🗇                               |           |      | Rows 10 ¢   |  |  |  |  |
| (2)                                        | File Name                                  | File Type | Size | Upload Date |  |  |  |  |
| Ŭ                                          | No results 🙄                               |           |      | Rows 10 ¢   |  |  |  |  |
|                                            |                                            |           |      |             |  |  |  |  |
|                                            |                                            |           |      |             |  |  |  |  |

Note that once the file is uploaded it can't be changed. The best way to contact OCLC staff about the upload is through the Collection's comment form. Comments can be added at any time:

- 1. Go to Collection Manager.
- 2. Choose Data Sync Collection under Scope.
- 3. Enter the Collection ID under Search Term(s).
- 4. Click on the Collection Name.

| Metadata Interlibrary                    | Loan Analytics Admin                                                                                                    |
|------------------------------------------|----------------------------------------------------------------------------------------------------|
| Record Manager                           | Search: Keyword =                                                                                                    |
| Collection Manager  Search Scope         | Filter by Select : Enter search terms O Filter Reset                                                                                     |
| Data Sync Collection \$                  | Collection Name   Collection ID  Collection Type  Collection Status  Translation Table Status  Last Updated  Created  Data Type  Default |
| Search Term(s)                           | Records added to WorldCat 1031295 Bibliographic Saved In Progress None 01/16/2019 1:49.01 PM 11/05/2018 10:10:49 AM MARC Yes             |
| Search Clear                             | Results 1-1 of 1 🖉 Rows [10]                                                                                                    |
| X Close All Tabs                         |                                                                                                    |
| X Search: Keyword =                      |                                                                                                    |
| Collection ID: 1031295                   |                                                                                                    |
| Activity History                         |                                                                                                    |
| Approve Changes to<br>Global Collections |                                                                                                    |
| View Recent Collections                  |                                                                                                    |
| Create a Collection                      |                                                                                                    |
| Institution Settings                     |                                                                                                    |
| ▶ My Files                               |                                                                                                    |

5. Click Comments, and a pop-up window will appear.

| Record Manager                                               | Collection ID: 1031295                                                                   |          |                  |  |  |  |  |  |
|--------------------------------------------------------------|------------------------------------------------------------------------------------------|----------|------------------|--|--|--|--|--|
| - Collection Manager                                         | Save Collection Actions -                                                                |          |                  |  |  |  |  |  |
| Search<br>Scope<br>Data Sync Collection \$<br>Search Term(s) | Properties     Bibliographic Record Information     Local Bibliographic Data Information |          |                  |  |  |  |  |  |
| Search Clear                                                 | MARC Reford Out; Add Comment                                                             |          | ×                |  |  |  |  |  |
| X Close All Tabs                                             | Comments Topic *                                                                         | hies     |                  |  |  |  |  |  |
| Search: Keyword =     Collection ID: 1031295                 | Comment *                                                                                | (0/4000  | )<br>Rows (10 \$ |  |  |  |  |  |
| Activity History                                             | Topic<br>No Results found                                                                |          | ← User ≎         |  |  |  |  |  |
| Approve Changes to<br>Global Collections                     | No Results found.                                                                        | Add Cios | Rows 10 \$       |  |  |  |  |  |
| View Recent Collections                                      | Contact Information                                                                      |          |                  |  |  |  |  |  |
| Institution Settings                                         | - Gundut mornauon                                                                        |          |                  |  |  |  |  |  |
| My Files                                                     |                                                                                          |          |                  |  |  |  |  |  |

#### II. Via SFTP

- 1. Download FileZilla (or you can use other SFTP sites)
- 2. Follow OCLC's instructions.
- 3. Information for NNELS: Content Coordinator can provide login

#### **Additional Info**

#### Local System Number (LSN)

Field 001 (which contains the Drupal NID) is used as LSN for OCLC. This field is used by OCLC as the

Local System Number (LSN) to produce Unresolved Cross Reference and Bibliographic Cross Reference reports that list each OCLC control number across from the LSN. This information can be used to index the OCLC numbers in our local system. Indexing the OCLC control number links our library's records to other WorldCat services (e.g. WorldCat Discovery).

## **Check Reports**

After the file upload, it will usually take OCLC 48 hours to process it. If the Reports are present, then it means the upload was successful. To check the reports:

- 1. Log into OCLC WorldShare
- Go to Metadata > My Files > Downloads > Records and Reports, and choose Filter by Reports

| 🤣 WorldShare'                   |                                                                              |           |       |            | Need Help?<br>User support info   | <ul> <li>Liith Lee</li> </ul> | * |
|---------------------------------|------------------------------------------------------------------------------|-----------|-------|------------|-----------------------------------|-------------------------------|---|
| Metadata Interlibrary L         | oan Analytics Admin                                                          |           |       |            |                                   |                               |   |
| Record Manager                  | Downloads                                                                    |           |       |            |                                   |                               |   |
| My Labels                       | Records and Reports KB Downloads                                             |           |       |            |                                   |                               |   |
| Contection Manager     My Files | Records and Reports E Reports E Reset                                        |           |       |            |                                   |                               |   |
| Uploads                         | Downloaded If Hide downloaded files                                          |           |       |            |                                   |                               |   |
| Downloads                       | Results 1 - 3 of 3 🗇                                                         |           |       |            |                                   | Rows 10 0                     |   |
|                                 | File Name :                                                                  | File Type | Size  | Post Date  | <ul> <li>Download Date</li> </ul> | Action                        |   |
|                                 | metacoll.CANEL.datasync.1031295.D20200129.T191425000.bibdetallexopt.1.mrc.bd | Reports   | 2 KB  | 01/31/2020 | (                                 | Download                      | ) |
|                                 | metacoll.CANEL.datasync.1081295-1031296.D20200124.T101801365.srefpt.bd       | Reports   | 37 KB | 01/30/2020 |                                   | Download                      |   |
|                                 | metacoll CANEL.datasync.1031295-1031295.D20200124.T101601365.unresorefpt.bd  | Reports   | 1 KB  | 01/30/2020 |                                   | Download                      |   |
|                                 | Results 1 - 3 of 3 🗇                                                         |           |       |            |                                   | Rovs 10 \$                    |   |

- 3. If the file has been processed, you will see the reports available for download
- 4. Download the text files and open them in Excel, consult OCLC Data sync reports and/or My Files reports for instructions on how to read them
- 5. If there are errors listed in one of the reports, read the following section

## **Edit Uploaded Records in WorldShare**

If there are only a few records with error, it is easy to edit them in WorldShare.

1. In the following example, there is an error in field 040\$b

| A                                                                 | В                 | c                   | D               | E                                     | F                           |
|-------------------------------------------------------------------|-------------------|---------------------|-----------------|---------------------------------------|-----------------------------|
| Report Name: Bibliographic (Bib) Exception Detail - Data Synchror |                   |                     |                 |                                       |                             |
| institution Symbol: CANEL                                         |                   |                     |                 |                                       |                             |
| Collection ID: 1031295                                            |                   |                     |                 |                                       |                             |
| Data Sync File Name: CANEL-CANEL.1031295.IN.BIB.D20200124.T.      |                   |                     |                 |                                       |                             |
| Date Completed: 20200129                                          |                   |                     |                 |                                       |                             |
| ncoming OCLC Number                                               | Final OCLC Number | Local System Number | Exception Count | Data Sync Exception Description       | <b>Bib Validation Error</b> |
| 0                                                                 | 1137826703        | BVNNELS202519       |                 | 1 Invalid code in 1st \$b in 1st 040. | Critical                    |
| 0                                                                 | 1137846169        | BVNNELS202420       |                 | 1 Invalid code in 1st \$b in 1st 040. | Critical                    |
| 0                                                                 | 1137860267        | BVNNELS202417       |                 | 1 Invalid code in 1st \$b in 1st 040. | Critical                    |
| 0                                                                 | 1137823962        | BVNNELS202414       |                 | Invalid code in 1st \$b in 1st 040.   | Critical                    |
|                                                                   | $\bigcirc$        |                     |                 |                                       |                             |
|                                                                   |                   |                     |                 |                                       |                             |
|                                                                   |                   |                     |                 |                                       |                             |

- 2. Note the OCLC call numbers in the report
- 3. Log into OCLC WorldShare
- 4. Go to Metadata > Record Manager and enter the OCLC number in Term(s) to look for the record

| 🏈 WorldShare'                                                                                                    |                                                                                                    |
|----------------------------------------------------------------------------------------------------|----------------------------------------------------------------------------------------------------|
| Metadata Interlibrar                                                                                                    | Loan Analytics Admin                                                                                                    |
| Record Manager     Search     Data Type                                                                                                    | Pimsleur Japanese level 2 comprehensive : learn to speak and understand<br>Japanese with Pimsleur Language Programs. (1137860267) Details<br>Copies (0)                                                                                                    |
| Bibliographic Records<br>Scope<br>All WorldCat<br>Index<br>Keyword<br>Coptions<br>Coptions<br>Coptio | Actions  View/Edit Metadata View in WorldCat Discovery                                                                                                    |
| Expanded Tanner) Search Clear Advanced Search X Close All Tabs X Search: Keyword = 112767: Keyword = 1127671: Keyword = 11276711: Keyword = 112767                                                                                                    | OCLC Number:       1137860267         Title:       Pimsleur Japanese level 2 comprehensive : learn to speak and understand Japanese with Pimsleur Language Programs.         Author:       Pimsleur (Firm); Program, Pimsleur Language         Edition:       Unabridged.         Publisher:       New York, Prince Frederick, Md. Pimsleur, Distributed by OneClick Digital 2016         Publisher:       2016         Physical Description:       1 online resource (1 MP3 file (290.82 MB))                                                                                                    |
| 36 Search: Keyword =<br>1137846169 (All WorldCat)                                                                                                    | Format: Control of Control of Con |
| Search: Keyword = 1137826703 (All WorldCat)                                                                                                    | Cataloging Agency: CANEL                                                                                                    |
| Pimsleur Japanese level 2<br>comprehensive : learn                                                                                                    | erentering regenergy - ventering                                                                                                    |
| X Pimsleur Japanese level 4                                                                                                    |                                                                                                    |

- 5. Once the record is retrieved, click Actions and choose View/Edit Metadata
- 6. Go to the corresponding field, in this case 040, and make the correction. In this example, we replace "jap" with "jpn" in subfield \$b

| Search Clear<br>Advanced Search                                                    | Edit 11 | 3784816  | 9      |                                                     | 1 of                                                | H C |
|------------------------------------------------------------------------------------|---------|----------|--------|-----------------------------------------------------|-----------------------------------------------------|-----|
| X Close All Tabs                                                                   | Print   | Edit •   | Record | <ul> <li>Advanced Action</li> <li>Save •</li> </ul> |                                                     |     |
| Search: Kayword =<br>1137646109 (All WorldCat)                                     |         | 001      | +      | 1137846169 Add R<br>Add R                           | scord to WorldCat<br>soord and Set WorldCat Holding |     |
| Search: Keyword =<br>1137628703 (All WorldCat)                                     |         | 005      | ÷      | 202001292227423 Repla                               | a Bibliographic Record                              |     |
| Pinsleur Japanese level 4<br>comprehensive : learn                                 |         | 008      | ÷      | 121004s2016 xx nnre                                 | Phone Record                                        |     |
| <ul> <li>Edit MARC 1137046169</li> </ul>                                           |         | 006      |        | mh                                                  | 00                                                  |     |
| 30 EdR MARC 1137826703                                                             |         |          |        |                                                     |                                                     |     |
| Create Record                                                                      |         | 007      | ÷      | a 1111                                              | 00                                                  |     |
| Record Work Lists                                                                  | Β.      |          |        |                                                     |                                                     |     |
| Export Lists                                                                       | 040     |          |        |                                                     |                                                     |     |
| Toolbax                                                                            |         |          |        |                                                     |                                                     |     |
| User Preferences                                                                   | -       |          |        |                                                     |                                                     |     |
| Request ID(s)<br>NHD-NV6H-SSU<br>37V-UZME-TC2<br>WH-6GQV-MET<br>Casy Request ID(s) | CANE    | LSbjon5c | CANEL  | )                                                   |                                                     |     |
| My Labels                                                                          | 090     |          |        |                                                     |                                                     |     |
| Collection Manager                                                                 |         |          |        |                                                     |                                                     |     |
| My Files                                                                           | Þ       |          |        |                                                     |                                                     | 1   |
|                                                                                    | \$25    |          |        |                                                     |                                                     |     |

7. When you are done, click Save and choose Replace Bibliographic Records

# See this page for instructions on how to fix unresolved records

Go to this OCLC link and scroll to the bottom where it says, "Fix unresolved records through WorldShare Record Manager"

https://help.oclc.org/Metadata\_Services/WorldShare\_Collection\_Manager/Data\_sync\_collections/Refere nce/WorldCat\_data\_sync\_collections\_Process\_records\_in\_WorldCat\_Staging?sl=en

# Past Uploads

Please keep a record of each upload. Note the filename for preparing next upload. For example, to prepare for the next upload after the one on September 11, 2020, you should follow the filename and export from Drupal the new records added on/after September 4, 2020.

| Upload Date | No. of records | Filename                   | Note                                                        |
|-------------|----------------|----------------------------|-------------------------------------------------------------|
| 2019-01-27  | 37,926         | 1031295.CANEL.20190127.mrc |                                                             |
| 2020-01-24  | 1,776          | 1031295.CANEL.20200222.mrc | error in filename, next export<br>starts from Jan. 22, 2020 |
| 2020-07-24  | 38             | 1031295.CANEL.20200724.mrc | exporter error                                              |
| 2020-09-11  | 2,391          | 1031295.CANEL.20200904.mrc |                                                             |
| 2021-03-26  | 4,751          | 1031295.CANEL.20210326.mrc |                                                             |
| 2021-08-30  | 8,499          | 1031295.CANEL.20210830.mrc | may be duplicates from<br>2020-03-26 to 2021-03-26          |
| 2022-03-18  | 2,671          | 1031295.CANEL.20220318.mrc |                                                             |
| 2023-02-09  | 6,269          | 1031295.CANEL.20230209.mrc |                                                             |

From: https://wiki.libraries.coop/ - BC Libraries Coop wiki

Permanent link: https://wiki.libraries.coop/doku.php?id=public:nnels:cataloguing:oclc:upload-marc-to-oclc

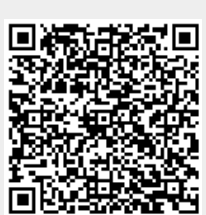

Last update: 2024/05/09 05:04